# Инструкция по регистрации ResearcherID

ResearcherID – это ваше свободное, общедоступное интерактивное пространство для создания индивидуального номера ResearcherID и персонального профиля. Ваш профиль ResearcherID может содержать данные о ваших институтских объединениях, исследовательских областях, а также список публикаций. Информация о публикациях из *Web of Science* будет содержать действительные сведения о цитировании (обновляется еженедельно) и включать прямые ссылки на записи-источники. После добавления публикаций в профиль ResearcherID индивидуальный номер ResearcherID будет автоматически привязан к вашим публикациям в Web of Science, т.е. будет создана прямая ссылка из записи Web of Science на ваш профиль ResearcherID.

Использование ResearcherID позволяет сформировать полный список Ваших статей, включенных в базу данных Web of Science, учитывая, например, возможность различного транскрибирования фамилии на английском языке, и исключить статьи, принадлежащие однофамильцам, а также однозначно определить наукометрические показатели (индекс цитируемости, индекс Хирша и т.д.). Для этого необходимо:

- зарегистрироваться на сайте ResearcherID.com (<u>http://www.researcherid.com</u>);

– установить связи между полученным ResearcherID и Вашими статьями в Web of Science (или «подвязать» Ваши статьи к ResearcherID);

- в своем профиле на сайте ResearcherID.com посмотреть статистические данные.

Новые статьи, проиндексивованные Web of Science, не будут автоматически подвязываться к Вашему ResearcherID, поэтому процедуру установления связей нужно будет периодически повторять.

### I. Получение ResearcherID

1. Зайти на сайт ResearcherID.com (<u>http://www.researcherid.com</u>).

2. Нажать кнопку Join It's now free (если Вы уже зарегистрированы, нажать кнопку Login).

http://www.researcherid.com/SelfRegistration.action

Intogration with

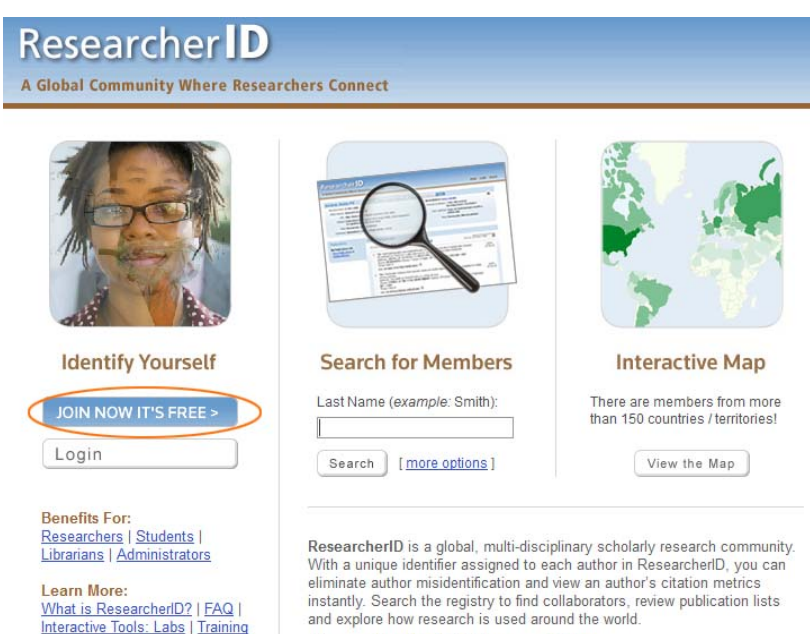

Join us on Facebook | Follow us on Twitter

3. В открывшемся окне ввести имя, фамилию и e-mail (следует вводить актуальный e-mail). Также при регистрации просят указать источник информации о сайте (последнее поле), можно выбрать Colleague. После ввода данных следует нажать кнопку Submit.

|                      | lerest in Ri | esearcherID! |             |               |       |                               |
|----------------------|--------------|--------------|-------------|---------------|-------|-------------------------------|
|                      |              |              |             |               |       |                               |
| To register with Res | earcherID.   | .com, comple | te the * re | quired fields | s bel | ow. We will e-mail you regist |
| First Name:          |              |              |             |               | *     | Note: ResearcherID.com will c |
| Last Name:           |              |              |             |               | *     |                               |
| E-mail:              |              |              |             | >             | *     |                               |
|                      |              |              |             |               |       |                               |

4. На указанный e-mail должно прийти письмо с просьбой подтвердить регистрацию. После нажатия на ссылку в письме Вы окажетесь на странице с регистрационной формой. Следует заполнить все поля, отмеченные звездочками. При этом важно:

– в качестве Organization следует указать Финансовый университет в виде Financial University;

– нажать на кнопку **Add**;

– поле Password должно содержать от 8 символов, из которых как минимум 1 должен быть буквой, цифрой и спецсимволом (обратите, пожалуйста, внимание на то, что точка и дефис спецсимволами не являются);

– в поле Other names used by you следует ввести разные варианты английского транскрибирования Вашей фамилии и имени, если таковые имеются, причем после каждого варианта следует нажимать кнопку Add.

| First / Given Name:               |                                                                                                    | *   | Name: Enter your name. This will be displayed                                                                               |
|-----------------------------------|----------------------------------------------------------------------------------------------------|-----|----------------------------------------------------------------------------------------------------|
| Last / Family Name:               |                                                                                                    | *   | Lennin during as, Enter your Enter durings son                                                                              |
| Middle Initials:                  |                                                                                                    |     |                                                                                                    |
| E-mail Address:                   |                                                                                                    | *   |                                                                                                    |
| Institution:                      |                                                                                                    | *   | Institution: Enter the name institution at which<br>acronym or abbreviation, then put both. For exa                         |
| Sub-organization /<br>Department: |                                                                                                    | Add | page by default.<br><b>Mailing Address:</b> This information will be priv<br>viewable by visitors to your ResearcherID page |
| Address Line 1:                   |                                                                                                    | *   |                                                                                                    |
| Address Line 2:                   |                                                                                                    |     |                                                                                                    |
| City:                             |                                                                                                    | *   |                                                                                                    |
| County / State / Province:        |                                                                                                    |     |                                                                                                    |
| Zip / Postal Code:                |                                                                                                    |     |                                                                                                    |
| Country / Territory:              | Select a Country / Territory:                                                                                                    | *   |                                                                                                    |
| Password:                         | *           Password Guidelines           Must be 8 or more characters (no spaces) and contain:           - at least 1 numeral: 0 - 9           - at least 1 alpha character, case-sensitive           - at least 1 symbol: !@#\$ % ^ * () ~ `{}[]\\&_           Example: 1sun%moon |     | Password: This will be used by you to log in to                                                                             |
| Retype Password:                  | *                                                                                                    |     |                                                                                                    |
| Security Question:                | Select a question:                                                                                                    | *   | Security Question: Select a question and pro<br>password.                                                                   |
| Security Answer:                  | *                                                                                                    |     |                                                                                                    |
| Verification Number:              | *                                                                                                    |     | Verification Number: Enter a 4-character coc<br>your login information.                                                     |
| Select a Role:                    | Select a role:                                                                                                    | *   | Other Names: If you've published under differe<br>a time). These will be searched if made public.                           |
| Other Names Used<br>by You:       |                                                                                                    | Add | Set (more information).<br>Examples:<br>Smith, J. J.                                                                        |

5. После заполнения всех обязательных полей формы нужно нажать кнопку **Submit**. Если какието поля были заполнены неправильно, в верхней части страницы появится сообщение об ошибках.

6. Если все поля были заполнены правильно, на следующей странице появится текст соглашения об использовании ResearcherID.com. После нажатия кнопки **Accept** Вы окажетесь на странице своего профиля.

| Researcher                                                     | D<br>Researchers Connect                                                 |                                                                                                    |                                |                     |                                                                            | Home                                     | My Researcher Profile                 | Refer a Colleag        |
|----------------------------------------------------------------|--------------------------------------------------------------------------|----------------------------------------------------------------------------------------------------|--------------------------------|---------------------|----------------------------------------------------------------------------|------------------------------------------|---------------------------------------|------------------------|
| ResearcherlD:                                                  | R Get a Badge ResearcherID                                               | abs (Your labs page shows<br>only your public data.<br>My Institutions ( <u>more details</u> )                                                                            |                                |                     |                                                                            |                                          |                                       | Manage Profile         |
| Other Names:<br>E-mail:<br>URL:                                | energi anga mena ku<br>maga disari anga menalik dalah panta              | Primary institution. M.V. Lomonosov Moscow State University<br>Sub-org/Dept: Skobeltsyn Institute of Nuclear Physics<br>Role: Researcher (Academic)<br>Joint Affiliation: | , MSU                          |                     |                                                                            |                                          |                                       |                        |
| Subject: <u>Enter a Subje</u><br>Keywords: <u>Enter a Keyw</u> | <u>ord</u>                                                               | Sub-org/Dept<br>Role:<br>Past Institutions:                                                                                                    |                                |                     |                                                                            |                                          |                                       |                        |
| Description: <u>Enter a Descrip</u><br>My URLs:                | tion                                                                     |                                                                                                    |                                |                     |                                                                            |                                          |                                       |                        |
| My Publications                                                | My Publications: View                                                    |                                                                                                    |                                |                     |                                                                            |                                          |                                       | Manage                 |
| My Publications (3)<br><u>View Publications</u>                | This list is to be used for publica<br>here for more information). Click | ons that you have authored. You have the ability to make this list p<br>n the Manage Profile button at the top-right corner of the page ar                                | ublic or priva<br>d select the | ate. If p<br>Public | ublic, then visitors of Researcherl<br>ation Lists tab to change the priva | D can see your sc<br>cy settings of your | holarly output, and your lis<br>data. | st will be sent to the |
| Manage   Add                                                   | 3 publication(s)                                                         | M 🛋 Page                                                                                                    | of 1                           | Go                  | ► M                                                                        |                                          |                                       | Sort<br>F              |

7. Для пользователей, уже зарегистрированных на сайте webofknowledge.com, процедура регистрации и поиск статей для установления связей между ними и ResearcherID упрощена.

### II. Установление связей между ResearcherID и статьями в Web of Science

Для отбора статей и установления связей между ними и зарегистрированным ResearcherID есть несколько способов, основными из которых являются:

- поиск в Web of Science через webofknowledge.com;

- поиск в Web of Science через сайт ResearcherID.com.

# 1. Поиск в Web of Science через webofknowledge.com

1) Авторизоваться (ввести логин и пароль) на сайте ResearcherID.com.

2) Зайти на сайт webofknowledge.com, выбрать вкладку **Web of Science** и **произвести поиск** своих статей в соответствии с инструкцией по работе в Web of Science.

| WEB OF KNOWLEDGE <sup>SM</sup> DISCOVERY STARTS HERE                                                     |
|----------------------------------------------------------------------------------------------------|
| Go to mobile site                                                                                        |
| All Databases Select a Database Web of Science Additional Resources                                      |
| Search Author Finder Cited Reference Search Advanced Search Search History                               |
| Web of Science SM                                                                                        |
| Search by Author Name                                                                                    |
| Last Name / Family Name (Required) First Initial (Required)                                              |
| Ivanov                                                                                                   |
| Search by Name Clear                                                                                     |
| View in:   简体中文   English   日本語                                                                          |
| © 2011 Thomson Reuters   Acceptable Use Policy   Please give us your feedback on using Web of Knowledge. |

3) на странице с результатами поиска отметить галочками свои статьи и нажать кнопку ResearcherID.

#### WEB OF KNOWLEDGE<sup>®</sup> DISCOVERY STARTS HERE Signed In | Marked List (0) | My EndNote Web | My ResearcherID All Databases Select a Database Web of Science Additional Resources Search Author Finder Cited Reference Search Advanced Search Search History Web of Science <sup>SM</sup> Results Author=(Ivanov I\*) Timespan=All Years. Databases=SCI-EXPANDED, SSCI, A&HCI. Lemmatization=On A Page 1 of 215 Go >> Results: 2 143 View Distinct Author Sets for Ivanov I\* Refine **Refine Results** The Distinct Author Set feature is a discovery tool showing sets of papers likely written by the same person. (Tell me more.) Search within results for Search Hide - 🛨 (0) | 🖶 🖂 Save to: EndNote Web EndNote ResearcherID more Web of Science Categories Refine BIOCHEMISTRY MOLECULAR BIOLOGY (244) I. Title: Measuring the phase of the scattering amplitude with vortex beams MULTIDISCIPLINARY SCIENCES (191) Author(s): wanovigor P. Source: PHYSICAL REVIEW D Volume: 85 Issue: 7 Article Number: 076001 DOI: 10.1103/PhysRevD.85.076001 Published: APR 2 2012 CHEMISTRY PHYSICAL (169) Times Cited: 0 (from Web of Science) MATERIALS SCIENCE MULTIDISCIPLINARY [ . View abstract ] (155) PHYSICS APPLIED (153) more options / values... 2 Title: Dye/Clay intercalated nanopigments using commercially available non-ionic dye Author(s): Raha Sumanta; Quazi Nurul; <u>vanov Van</u>; et al. Source: DVES AND PIGMENTS Volume: 93 Issue: 1-3 Pages: 1512-1518 DOI: 10.1016/j.dyepig.2011.11.003 Published: APR-JUN 2012 Times Cited: 0 (from Web of Science) Unit Venew Interval Document Types Refine ARTICLE (1.813) PROCEEDINGS PAPER (171) MEETING ABSTRACT (158) 3. Title: Creation of two vortex-entangled beams in a vortex-beam collision with a plane wave NOTE (83) Author(s): Ivan Author(s): Ivanov Igor P. Source: PHYSICAL REVIEW A Volume: 85 Issue: 3 Article Number: 033813 DOI: 10.1103/PhysRevA.85.033813 Published: MAR 16 2012 LETTER (26) Times Cited: 1 (from Web of Science) nore options / values [ ...View abstract ]

4) Появится окно с просьбой подтвердить, что Вы являетесь автором указанных статей. После нажатия кнопки **ОК** указанные Вами статьи будет подвязаны к Вашему ResearcherID. Обратите внимание на то, что при этом обрабатываются только статьи, расположенные на одной странице.

5) На открывшейся странице будет выдано подтверждение об обработке ... статей. Чтобы вернуться на страницу с результатами поиска, следует нажать на экране кнопку **Return**. Статьи, подвязанные к ResearcherID, будут отмечены значком . Чтобы подвязать другие статьи, нужно перейти на следующую страницу в списке результатов поиска и повторить описанную процедуру.

6) Вернуться на сайте ReseacherID.com, войти в свой профиль и убедиться, что все выбранные статьи находятся в списке Ваших публикаций.

7) Для просмотра статистических данных о публикационной активности следует выбрать в меню **My publications** ссылку **Citation Metrics**.

# 2. Поиск статей в Web of Science через сайт ResearcherID.com

1) В своем профиле нажать кнопку Add Publications.

| Researcher                                                                                                    | r <b>ID</b>                                                              |                                                                                                    |                                                                                                    |                                                            |                                        |                         |                             |                       |
|----------------------------------------------------------------------------------------------------|--------------------------------------------------------------------------|----------------------------------------------------------------------------------------------------|----------------------------------------------------------------------------------------------------|------------------------------------------------------------|----------------------------------------|-------------------------|-----------------------------|-----------------------|
| A Global Community When                                                                                                    | re Researchers Connect                                                   |                                                                                                    |                                                                                                    | Home                                                       | My Researcher Profile                  | Refer a Colleague       | Logout                      | Search E              |
| Variation, Bratterio                                                                                                    | ResearchertD                                                             | Labo (Your labs page shows only your public data.                                                                                                    |                                                                                                    |                                                            |                                        | Manage Prafile          | Preview P                   | ublic Version         |
| ResearcheriD.<br>Other Names.<br>E-mait:<br>URL:<br>Subject. Enter a Suf<br>Keywords. Enter a New<br>Description: Enter a Descri<br>My URLs. | beest<br>nyword                                                          | My hestinutons ( <u>mer.edstall</u> )<br>Primary institution, <u>MM</u> , Lemonoucov Mosco<br>Sub-org Direct Subohttyn lastitute of<br>Role: Researcher (Academic<br>Joint Alfiliation:<br>Sub-org.Dept<br>Role:<br>Past Institutions: | ow State University, MSU<br>Nackar Physics<br>Cl                                                                                           |                                                            |                                        |                         |                             | •                     |
| My Publications                                                                                                    | My Publications: View                                                    |                                                                                                    |                                                                                                    |                                                            |                                        | Manage L                | HI Add                      | Publications          |
| My Publications (3)<br>View Publications                                                                                                    | This list is to be used for publica<br>here for more information). Click | dions that you have authored. You have the abilit<br>on the Manage Profile button at the top-right of                                                                                                    | Ity to make this list public or private. If public, then visitors of Re<br>orner of the page and select the Publication Lists tab to chang | searcherID can see your so<br>the privacy settings of your | cholarly output, and your lis<br>data. | t will be sent to the W | leb of Scien                | ce ( <u>click</u>     |
| Manage   Add                                                                                                    | 3 publication(s)                                                         |                                                                                                    | HI≪I Page 1 of 1 Go ►H                                                                                                    |                                                            |                                        | Sort b<br>Re            | . Publicati<br>sults per pa | on Year -<br>ge: 10 - |

2) На следующей странице следует выбрать одну из ссылок в блоке **Option1** (в зависимости от ссылки будут использоваться те или иные условия поиска).

3) На странице с поиском публикаций следует указать условия поиска (некоторые поля заполняются автоматически) и нажать кнопку Search.

| Research                               | Where Res       | earchers Connect         |                       |                          |                                                                                                    |
|----------------------------------------|-----------------|--------------------------|-----------------------|--------------------------|----------------------------------------------------------------------------------------------------|
| Add to: My Publ                        | ications        | Return to My Res         | earcher Profile       | Return to Add Men        | nu                                                                                                    |
| Search Web of Know                     | vledge for Arti | cles   Search Web        | of Science for Articl | es   <u>Search Web o</u> | f Science for Distinct Author Sets   Upload an RIS file                                                                                                    |
| Web of Science -                       | Article Seal    | rch                      |                       |                          |                                                                                                    |
| Step 1 of 2 : Enter you<br>Search Tips | r surname an    | d up to 3 initials (no s | paces). *Required     | Field.                   |                                                                                                    |
| Last / Family Name:                    | Ivanov          | $\geq$                   | *                     | Source Title:            |                                                                                                    |
|                                        | Example: Joh    | anson                    |                       |                          | Example: Clinical Nuclear Medicine                                                                                                    |
| First Initial(6):                      | <b>I</b> *      | *                        |                       | Publication Year:        |                                                                                                    |
|                                        | Example: A*     |                          |                       |                          | Example: 2001 or a range 1992-2001                                                                                                    |
| Topic:                                 |                 |                          |                       | Address:                 |                                                                                                    |
|                                        | Example: can    | icer* OR tumour          | 0                     |                          | Example: Yale Univ SAME hosp                                                                                                    |
|                                        |                 |                          |                       |                          | In the second state of the case of the activity of the second state of the second state of the second s |
|                                        |                 |                          |                       |                          |                                                                                                    |

4) В найденных результатах отметить галочками свои статьи и нажать на кнопку Add.

| Resear <u>ch</u>                                                                                                    | ner ID                                                                                                    |                  |                                          |                                                         |
|----------------------------------------------------------------------------------------------------|----------------------------------------------------------------------------------------------------|------------------|------------------------------------------|---------------------------------------------------------|
| Global Community                                                                                                    | Where Researchers Connect                                                                                                    |                  |                                          |                                                         |
|                                                                                                    |                                                                                                    |                  |                                          |                                                         |
| Add to: My Publ                                                                                                    | Return to My Researcher Profile                                                                                                    |                  | Return to Add Mer                        | 1 <b>u</b>                                              |
| Search Web of Know                                                                                                    | vledge for Articles   Search Web of Science for                                                                                                    | Artic            | les   Search Web o                       | f Science for Distinct Author Sets   Upload an RIS fil  |
| Web of Science -                                                                                                    | Article Search                                                                                                    |                  |                                          |                                                         |
| Step 1 of 2 : Enter you<br>Search Tips                                                                                                    | r surname and up to 3 initials (no spaces). $^{m{*}}$ Re                                                                                                    | quired           | l Field.                                 |                                                         |
| Last / Family Name:                                                                                                    | Ivanov                                                                                                    | *                | Source Title:                            |                                                         |
|                                                                                                    | Example: Johanson                                                                                                    |                  |                                          | Example: Clinical Nuclear Medicine                      |
| First Initial(s):                                                                                                    | l* *                                                                                                    |                  | Publication Year:                        |                                                         |
|                                                                                                    | Example: A*                                                                                                    | _                |                                          | Example: 2001 or a range 1992-2001                      |
| Topic:                                                                                                    |                                                                                                    |                  | Address:                                 | Everyola: Vala Linix CAME base                          |
| Step 2 of 2 : Select re                                                                                                    | ecords on this page and add them to your list befo                                                                                                    | ire nav          | vigating to other page                   | es. Note that page navigation automatically submits the |
|                                                                                                    |                                                                                                    |                  |                                          | I≪ ■ Page 1 of 215 G                                    |
| Select Page Add                                                                                                    | d selections to: My Publications: Add                                                                                                    | >                |                                          |                                                         |
| 1. Title: Measurin<br>Author(s): Ivar<br>Source: PHYS<br>Times Cited: I<br>DOI: 10 1103/                                                      | ng the phase of the scattering amplitude with vorte<br>lov, Igor P.<br>ICAL REVIEW D Volume: 85 Issue: 7 Published: A<br>D<br>PhysRevD 85 076001 🖹                             | ex bea           | <u>ms</u><br>2012                        |                                                         |
| <ul> <li>Doi: 10.1103/</li> <li>2. Title: <u>Dve/Clay</u><br/>Author(s): Rat<br/>Source: DYES<br/>Times Cited: I<br/>DOI: 10.1016/</li> </ul> | rintercalated nanopigments using commercially a<br>na, Sumanta: Quazi, Nurul; Ivanov, Ivan; et al.<br>AND PIGMENTS Volume: 93 Issue: 1-3 Pages; 15<br>0<br>idvepig.2011.11.003 | availat<br>12-15 | ole non-ionic dye<br>18 Published: APR-, | JUN 2012                                                |
| 3 Title: Creation                                                                                                    | of two vortex-entangled beams in a vortex-beam                                                                                                    | colligi          | on with a plane wave                     |                                                         |
| Author(s): Ivar                                                                                                    | iov, Igor P.                                                                                                    |                  | 2042                                     |                                                         |

Выделенные статьи будут подвязаны к Вашему ResearcherID. Чтобы убедиться в этом, следует нажать кнопку **Return to My Researcher Profile**.

| Researcher | JD |
|------------|----|
|------------|----|

A Global Community Where Researchers Connect

| /eb of Science -                            | Article Search                                          |                   |                                    |
|---------------------------------------------|---------------------------------------------------------|-------------------|------------------------------------|
| tep 1 of 2 : Enter you<br><u>earch Tips</u> | rr surname and up to 3 initials (no spaces), * Required | Field.            |                                    |
| ast / Family Name:                          | Ivanov *                                                | Source Title:     |                                    |
|                                             | Example: Johanson                                       |                   | Example: Clinical Nuclear Medicine |
| First Initial(s):                           | *                                                       | Publication Year: |                                    |
|                                             | Example: A*                                             |                   | Example: 2001 or a range 1992-2001 |
| Topic:                                      |                                                         | Address:          |                                    |
|                                             | Example: cancer* OR tumour                              |                   | Example: Yale Univ SAME hosp       |